# 법조인>법조인명록

• 법조인 검색결과

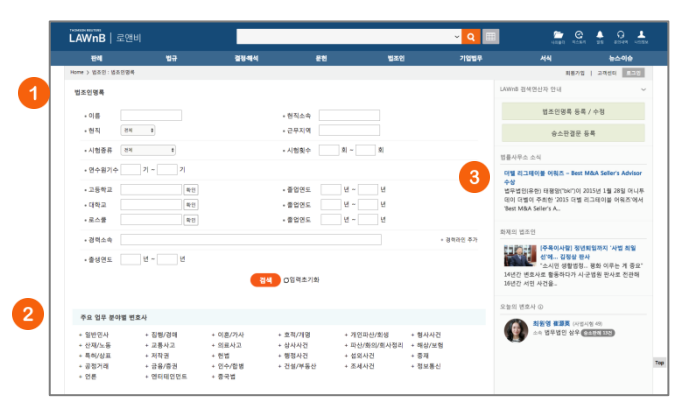

### 1 법조인명록

판사, 검사, 변호사, 법학교수 등 국내 법조인을 이름, 소속, 시 험횟수, 연수원기수, 학교 및 졸업연도, 경력정보 등을 조합하 여 검색할 수 있습니다.

### 주요 업무 분야별 변호사

민사, 형사, 행정, 공정거래, 금융/증권 등 업무분야별로 변호사 를 검색해 볼 수 있습니다. 이 분야는 각 변호사가 직접 선택한 본인의 업무분야입니다.

### 🕄 최신정보

- 법률사무소 소식 주요 로펌의 최신동정 및 뉴스
- 화제의 법조인 최근 뉴스에 게제된 법조인 기사 및 인터뷰
- 오늘의 변호사 최근 승소판결문을 등록한 변호사

• 검색어 및 조건 검색결과

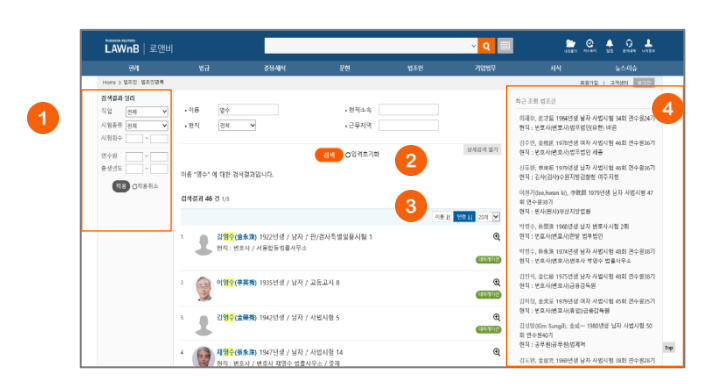

### ❶ 검색결과 정리

검색결과에 필터링을 적용하여 결과를 좁혀 나갈 수 있습니다. • 직업 – 판사, 검사, 변호사 등 현직 종류 선택

- 시험종류 및 횟수 사법시험, 변호사시험 등 시험종류와 횟수를 선 택
- 연수원 연수원 기수 선택

### 2 재검색

검색창 하단의 [상세검색 열기]를 클릭하여 키워드 및 검색조건 을 다시 설정하여 검색할 수 있습니다.

#### 3 검색결과 정렬기준 설정

검색결과 검색결과 우측 상단의 정렬기준의 설정을 통해 정렬 기준 및 정렬 범위 • 갯수를 조절할 수 있습니다.

- 정렬순서 이름순, 연령순
- 정렬갯수 10, 20개 중 선택하여 조회 가능

#### ④ 최근 조회 법조인

이용자가 세션 내에서 조회한 법조인 리스트를 제공합니다.

주요 업무 분야별 변호사 검색결과

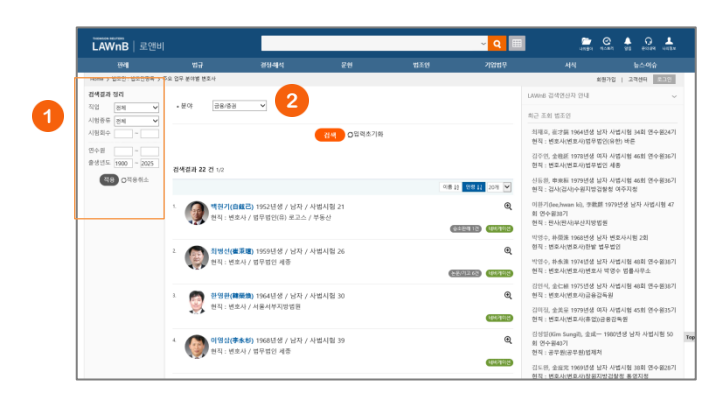

### ● 검색결과 정리

선택한 분야 내에서 다른 조건을 더해 검색결과를 좁힐 수 있 습니다. • 시험종류 및 횟수 - 사법시험, 변호사시험 등 시험종류와 횟수를 선 택 • 연수원 - 연수원 기수 선택

### 2 다른 분야 선택

업무 분야를 변경해 가면서 변호사 리스트를 조회해 볼 수 있 습니다.

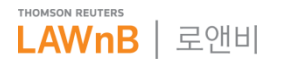

# 법조인>법조인명록

법조인명록 본문

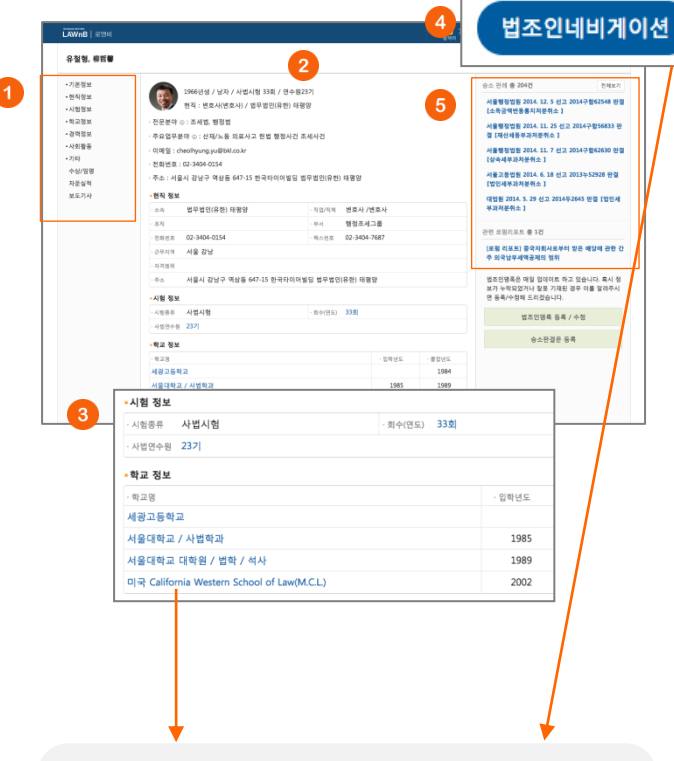

※ 법조인 본문 우측의 **[법조인 네비게이션]** 버튼 또는 본문 내 링크를 클릭하면 해당 법조인의 네비게이션 팝업창이 나타납니 다.

상단의 [법조인 네비게이션] 버튼을 클릭한 경우 해당 법조인 의 시험/연수원 정보와 학력이 일치하는 법조인을 검색합니다.
본문 내 링크를 클릭한 경우 해당 조건과 일치하는 법조인을 검색합니다.

• 검색결과는 검색조건을 재조합하여 다시 검색할 수 있습니다.

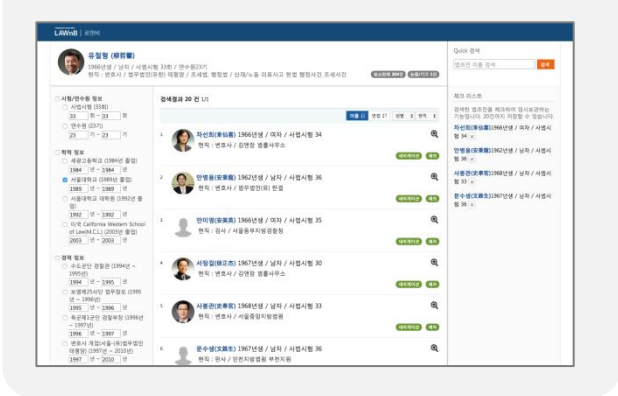

## 🕕 목차

법조인정보 본문의 목차입니다. 클릭하면 해당 위치로 화면이 기동합니다.

### ) 본문

법조인의 기본정보, 현직/겸직, 시험 및 학교, 경력 정보 등을 제공합니다.

### 이 시험 및 학교정보 링크

시험횟수, 연수원기수, 학교 정보에는 링크가 걸려 있습니다. 링크를 클릭하면 해당 법조인의 네비게이션 팝업이 뜨며 클릭 한 조건과 일치하는 조건을 가진 법조인이 검색됩니다.

#### ④ 법조인 네비게이션 버튼

해당 법조인의 네비게이션 창이 나타납니다.

### • 관련정보

해당 법조인의 승소판례 및 논문/기고 리스트입니다. 클릭시 판례 및 논문/기고 자료의 본문화면으로 연결됩니다.

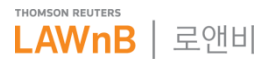

# 법조인>법조인 네비게이션

기본 기능

미리보기

이용영 (李惠英) 377년성 / 여자 현직: 변호사 / 법무법원 치 **전세점과 20 전** 1/1

010-12 210-14 010 4 81% 4

賢麗) 1980년생 / 남자 / 사법시험

(金光基) 1979년생 / 남자 / 사법시험 9 6 24 : 324/848980 CLUB CD

내생 / 여자 / 사법시험

1980년생 / 여자 / 사망시험

45 현직 : 김사 / 수왕지발경철철 성남지정 대지권 (1)

**박자훈(朴本重)** 1979년생 / 남자 / 사법시험

(

) 1직 : 면호사 / 법무법인 지평

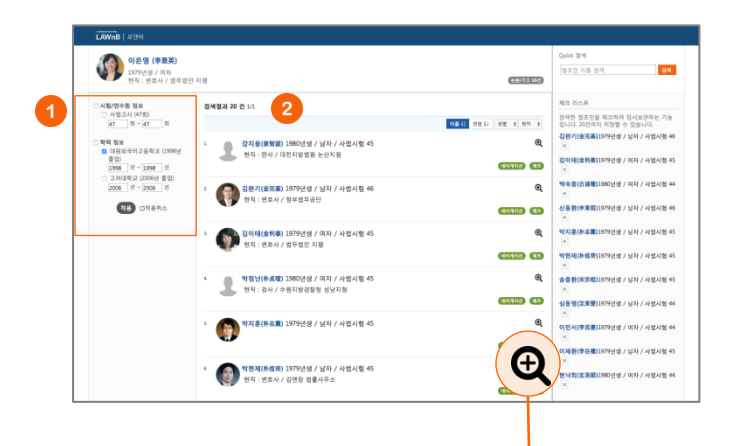

김왕기, 순光폭 🖂

·현직 정보 수속 정부법무공단

.8월 1581년 8월 22282-0011 근무지막 서울 서울 1941년 - 서울시 서울구 서초등 1

·시험 정보 ·시원동리 사원시험 ·시민준수원 3671

- 학교 평보

1979년생 / 남자 / 사법시험 46회 / 연수원367 현직 : 번호사(연호사) / 정부법무공단

적위: '로요나(건호사) / 부부법구응인 주요(업무상대 o: 한법/정정/슈백행/사용산 이택일: +#889850.00 분원건전: 60-2182-0011 주소: /세료시 세조우 세조동 1.065 여 세조한생활팀 정부법무공단

NORTH M

· 50/59 世史사 /世史사

. हम . स्टप्ट **02-2182-0007** 

지수 되나요 김석한 열초인을 제조하여 입시보관하는 가능 입니다. 20년까지 제절할 수 있습니다. 집한거(全共高)2979년생 / 남자 / 사명시험 46

집이태(순취류)1979년생 / 이자 / 사업시험 4

ALSO MARKED DESCRIPTION AND A REAL PROPERTY AND

0714/28 80 1978/49 / 015 / JAWAIN 44 COLUMN REPORT AND A DAMAGE AND

· 현낙희(全務期)1980년영 / 여자 / 사용시험 44

11X # (# 2 B) 197

EN38(#-00#)19

법조인 네비게이션은 특정 법조인을 중심으로 그 인물과 동일 한 학력, 시험, 경력을 가진 다른 인물을 검색해 보는 기능입니 다.

# 귀색 범위 조절

좌측 영역에 해당 인물의 학력, 시험, 경력정보가 나열됩니다. 연도는 해당 인물과 동일한 연도로 자동 입력되어 있습니다. 검색을 원하는 항목을 선택하고 연도를 설정한 후 하단의 적용 버튼을 클릭하면 해당 조건과 일치하는 법조인이 검색됩니다.

### 2 다른 연결 선택

검색결과는 이름순과 연령순으로 재정렬 가능합니다. 또 성별 과 현직으로 검색결과를 좁힐 수 있습니다.

### 미리보기

법조인 네비게이션 창 안에서도 검색결과 미리보기가 가능합니다. 검색결과 리스트 우측의 미리보기 아이콘 을 클릭하면 미리보기 레이 어가 나타납니다.

미리보기 상태에서 다른 리스트를 클릭하여 본문 팝업을 띄우지 않고 쉽고 빠르게 여러 자료의 내용을 파악할 수 있습니다.

# Quick 검색 Quick 검색 검색 김수현 Quick 검색 결과 닫기 <mark>김수현(金秀炫)</mark> 1970년생 / 남자 / 사법시험 40 네비게이선 <mark>김수현</mark>(金秀炫) 1975년생 / 남자 / 사법시험 41 네비게이션 <mark>김수현(金秀炫)</mark> 1971년생 / 여자 / 사법고시 47 네비게이션 <mark>김수현</mark>(金秀泫) 1969년생 / 여자 / 사법시험 49 네비게이션 1

# 체크 리스트 검색한 법조인을 체크하여 임시보관하는 기능 입니다. 20건까지 저장할 수 있습니다. **김완기(金完基)1**979년생 / 남자 / 사법시험 46 김이태(金利泰)1979년생 / 여자 / 사법시험 45 백숙종(白淑種)1980년생 / 여자 / 사법시험 44 신동환(申東桓)1979년생 / 남자 / 사법시험 46 **박지훈(朴志薫)1979년생 / 남자 / 사법시험 45 박현제(朴炫帝)**1979년생 / 남자 / 사법시험 45 송종환(宋宗桓)1979년생 / 남자 / 사법시험 45 심동영(沈東營)1979년생 / 남자 / 사법시험 44 이민서(李民書)1979년생 / 여자 / 사법시험 44 이재환(李在樓)1979년생 / 남자 / 사법시험 45 현낙희(玄洛姬)1980년생 / 여자 / 사법시험 44

체크 리스트

#### Ouick 검색

법조인 네비게이션 창 안에서 다른 인물을 빠르게 검색하는 기 능으로 이름만 검색할 수 있습니다.

검색결과에서 이름 부분을 클릭하면 해당 법조인 본문 창이 뜨 고, 초록색 네비게이션 버튼을 클릭하면 그 인물의 법조인 네비 게이션 창이 뜹니다.

### 2 체크 리스트

법조인 네비게이션 창 안에서 검색한 법조인을 체크하여 임시 보관하는 기능입니다.

검색결과 중 초록색 (체크) 버튼을 클릭하여 저장합니다. 체크리스트는 20건까지 저장할 수 있습니다.

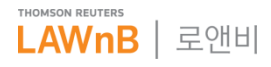

# 법조인>조직도

조직도 메인 화면 •

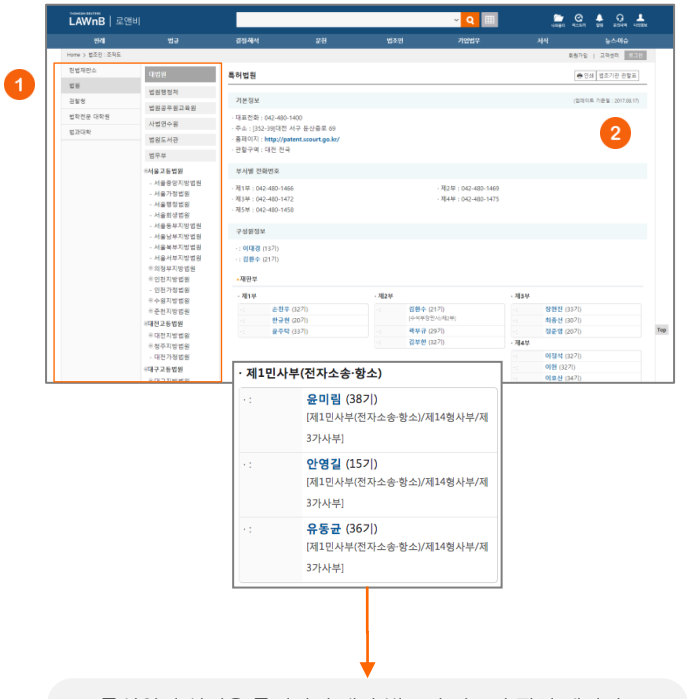

| 0 | 법조기 | 관 | 선 | 택 |  |
|---|-----|---|---|---|--|
|   |     |   |   |   |  |

|  | 법원 | 검찰청 | 법과대학 대학원 | 법과대학 |
|--|----|-----|----------|------|
|--|----|-----|----------|------|

4개 종류 법조기관의 부서별 전화번호와 구성원 정보를 제공합 니다.

법조기관의 종류와 지역을 선택하면, 해당 조건의 기관 리스트 가 나타납니다.

## 기본정보 / 부서별 전화번호 / 구성원 정보

각 법조기관의 연락처 및 관할지역, 부서별 전화번호와 구성원 정보를 제공합니다. 특히 법원, 검찰청의 구성원 정보는 담당 분야 및 부서별로 상세하게 제공합니다.

※ 구성원의 성명을 클릭하면 해당 법조인 정보가 팝업 페이지로 제공됩니다.

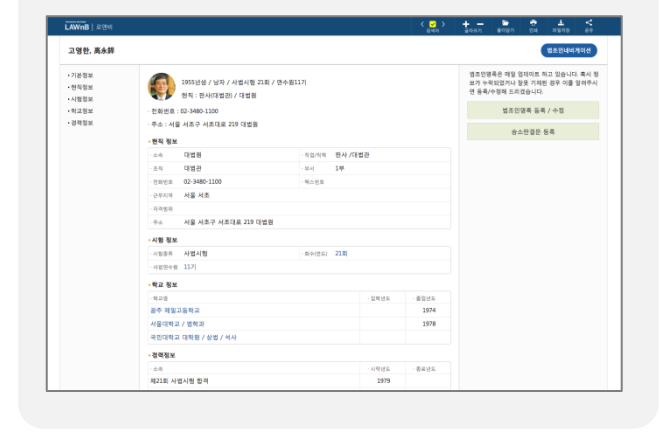

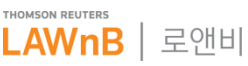

# 로앤비 이용안내

# 법조인>법률사무소

• 법률사무소 메인 화면

## 법률사무소 검색

국내 로펌 및 법률사무소를 이름과 지역으로 검색할 수 있습니 다.

### 주요 법률사무소

하단에 로고와 함께 나열된 법률사무소는 기본정보와 구성원 정보 뿐 아니라, 최신 사무소 소식, 업무사례, 리포트를 추가적 으로 제공합니다.

## ③ 최신 법률사무소 소식

주요 법률사무소들의 최신 소식입니다. 실적, 수상소식, 동정 등을 조회할 수 있습니다.

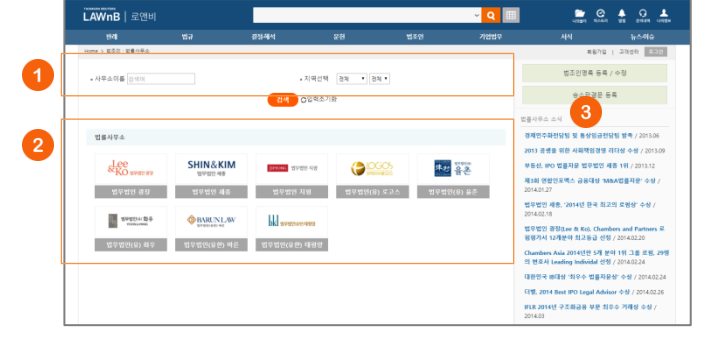

### • 법률사무소별 화면

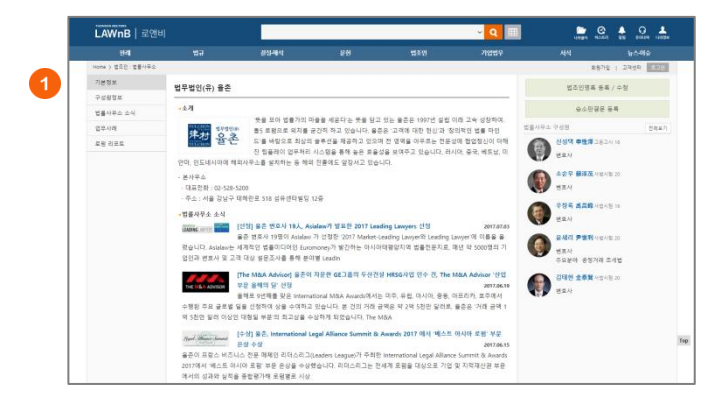

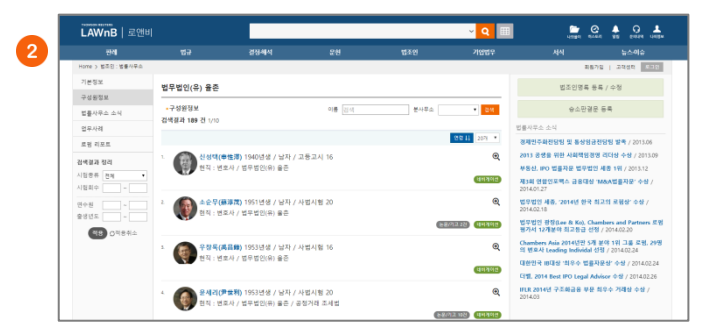

| LAWnB 로앤비          |                                          |                             |                 |                | ~ <mark>Q</mark> 💷 |                  | . 🕯 🖓             |
|--------------------|------------------------------------------|-----------------------------|-----------------|----------------|--------------------|------------------|-------------------|
| 관객                 |                                          | 경장-배석                       |                 | 법조언            | 기법법우               |                  |                   |
| Home > 법조인 : 법률사무소 |                                          |                             |                 |                |                    | 和名叶              | 2   28 <u>8</u> 8 |
| 기분정보               | 법무법인(유) 울존                               |                             |                 |                |                    | 법조인영류 등4         | ₹/ 수정             |
| 구성원정보              | 2.9.6 (9.9.6                             |                             |                 | 2.14           | 24                 | 0.4578.          | 5.8               |
| 법률사무스 소식           | 300 21 1/15                              |                             |                 | - 10 M         |                    | 0-0-0-00         |                   |
| 업무사례               |                                          |                             |                 | 233.11 8110.1  |                    |                  |                   |
| 토령 디쓰트             |                                          |                             |                 |                |                    | 변조사              |                   |
|                    | <ul> <li>Gabit Artis</li> </ul>          | 역이라도 국제운구조역이 (              | 1니다 사용로 소득?     |                | e,                 | Enhert W Washte  |                   |
|                    | 2. 새로운 미안미                               | 회사업 등과                      |                 |                | e,                 | 100 Hav          |                   |
|                    | s 도운 관련 규가                               | I 개선 - 항공안전법 등 제-           | 18              |                | ۲                  | Moritz P.Winkler |                   |
|                    |                                          |                             |                 |                |                    | 변호사              |                   |
|                    | < 성희롱, 연차(                               | F가 등에 관한 노동관련법률             | 개점              |                | æ                  | Han Valentine    |                   |
|                    | <ol> <li>사해행위 취소</li> </ol>              | 판결 이후 채무자의 처분생              | 위의 효력           |                | ®,                 | 번호사              |                   |
|                    | 5 833 93-33                              | ·차이 구화 화동 제도 도인             | 자동차관리법 입보 계정    |                | ۲                  | David J. Linton  |                   |
|                    |                                          |                             | 10.12.10.01.10  |                | -                  | 변호사              |                   |
|                    | 7. 중국법원의 오                               | 국탄결의 승인과 집행에 관              | 한 일련의 판결과 그 시시  | 8              | e,                 |                  |                   |
|                    | <ul> <li>'자성과자에 (<br/>인사제도의 질</li> </ul> | l한 해고', '취업규칙 변경 5<br>[컵 필요 | ·건'을 담은 2대 행정지함 | 제기 - 성과주의 및 고용 | हरीय शर्ष 🔍        |                  |                   |
|                    | * 공장거래법 시                                | 영영 개칭안 국무희의 통과              |                 |                | 0                  |                  |                   |

#### 기본정보

각 법률사무소의 주소 및 전화번호 등 기본정보를 확인할 수 있습니다.

### 2 구성원 정보

해당 법률사무소의 구성원 정보를 확인할 수 있습니다. 이름 및 본사무소/분사무소 별로 검색할 수 있으며 연령순으로 정렬이 가능합니다.

### 🕄 법률사무소 소식 / 업무사례 / 로펌 리포트

주요 법률사무소는 3가지 컨텐츠를 추가적으로 더 제공합니다.

• 법률사무소 소식 : 해당 사무소의 수상실적 및 법조인 영입, 동정 등

- 업무사례 : 해당 사무소의 자문 및 소송 사례
- 리포트 : 해당 사무소에서 작성한 법무리포트. 최근 법률적 이슈 및 법률 및 판례 동향 등을 다룸

※ 리포트는 <u>기업법무>로펌리포트</u>메뉴에서 로펌의 전체 리포 트를 검색 및 조회할 수 있습니다.

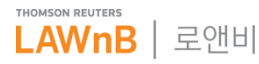

# 법규>법조기관안내

• 법조기관 메인 화면

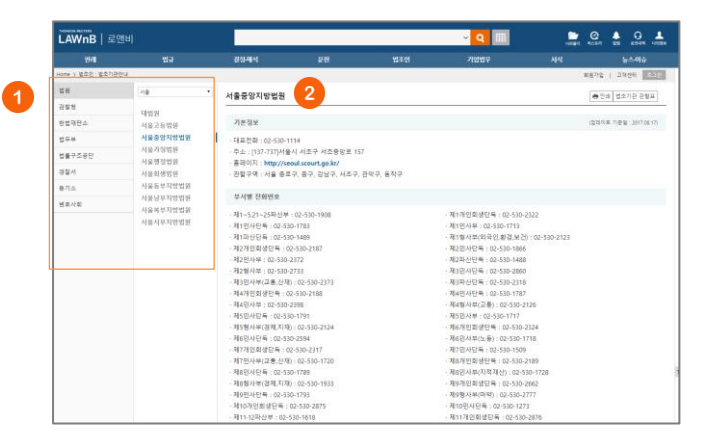

## ● 법조기관 선택

| 법원     | 검찰청 | 헌법재판소 | 법무부   |
|--------|-----|-------|-------|
| 법률구조공단 | 경찰서 | 등기소   | 변호사협회 |

8개 종류 법조기관의 대표전화번호, 주소, 홈페이지, 관할지역 을 확인할 수 있습니다.

법조기관의 종류와 지역을 선택하면, 해당 조건의 기관 리스트 가 나타납니다.

### 2 법조기관 기본정보 / 부서별 전화번호

리스트에서 기관을 선택하면 화면 오른쪽에 해당 기관의 기본 정보(대표전화번호, 주소, 홈페이지, 관할지역)이 나타납니다. 법원, 검찰청은 부서별 전화번호도 함께 조회할 수 있습니다.

# • 법조기관 관할표

| 28             | TIMAM     |                                                                                                    |            | ★26                                                                                                  |
|----------------|-----------|----------------------------------------------------------------------------------------------------|------------|----------------------------------------------------------------------------------------------------|
| 888            | N404: N#* |                                                                                                    |            | (1)                                                                                                  |
| <u>로</u> 돌구조공단 |           | 서울 서조구 서조1동, 서조2동, 서조3동, 서조4동 / 서                                                                    |            | 서울 서조구 서조1동, 서조2동, 서조3동, 서조4동 / 서                                                                    |
| 8 <b>8</b> 4   | 48,2855   | 을 서조구 서조1동, 서조2동, 서조3동, 서조4동 / 서울<br>서초구 서조1동, 서조2동, 서조3동, 서조4동                                      | -18 821828 | 응 서조구 서조1동, 서조2동, 서조3동, 서조4동 / 서용<br>서조구 시조1동, 서조2동, 서조3동, 서조4동                                      |
| 용기소            |           | - 가사/호박 사건 : 서울 가정법원<br>- 소년 사건 : 서울 가정법원                                                            |            |                                                                                                    |
|                | 사용 고등법원   | 서울 서조구 서조1동, 서조2동, 서조3동, 서조4동 / 서<br>울 서조구 서조1동, 서조2동, 서조3동, 서조4동 / 서울<br>서조구 서조1동, 서조2동, 서조3동, 서조4동 | 48 801925  | 사용 서조구 서조1동, 서조2동, 서조3동, 서조4동 / 서<br>용 시조구 서조1동, 서조2동, 시조3동, 시조4동 / 서용<br>서조구 시조1동, 서조2동, 시조3동, 시조4동 |
|                |           | - 가사/호박 사건 : 서울 가정법원<br>- 소년 사건 : 서울 가정법원                                                            |            |                                                                                                    |
|                |           |                                                                                                    |            |                                                                                                    |
|                |           |                                                                                                    |            |                                                                                                    |
|                |           |                                                                                                    |            |                                                                                                    |
|                |           |                                                                                                    |            |                                                                                                    |

| 법원 검찰청 법률구조공단 경찰서 등기소 | 2 |
|-----------------------|---|
|-----------------------|---|

5개 기관의 관할구역을 확인할 수 있는 표입니다. 기관과 지역을 선택하면 해당 조건에 속하는 기관과 각 관할지 역을 표형태로 조회할 수 있습니다 .

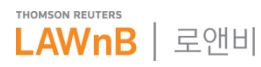